# vEdgeの双方向フォワーディング検出とデータ プレーン接続の問題のトラブルシューティング

| 内容                                             |
|------------------------------------------------|
| <u>はじめに</u>                                    |
| <u>前提条件</u>                                    |
| <u>要件</u>                                      |
| <u>使用するコンポーネント</u>                             |
| <u>コントロールプレーン情報</u>                            |
| コントロールのローカルプロパティの確認                            |
| コントロール接続の確認                                    |
| <u>オーバーレイ管理プロトコル</u>                           |
| <u>OMP TLOCがvEdgeからアドバタイズされることを確認します。</u>      |
| <u>vSmartがTLOCを受信してアドバタイズすることを確認する</u>         |
| <u>双方向フォワーディング検出</u>                           |
| show bfd sessionsコマンドについて                      |
| show tunnel statisticsコマンド                     |
| Access List                                    |
| <u>ネットワークアドレス変換</u>                            |
| <u>ツールstun-clientを使用してNATマップとフィルタを検出する方法</u>   |
| <u>CLIで使用されるデータプレーントンネル「送信」用にサポートされるNATタイプ</u> |
| <u>ファイアウォール</u>                                |
| <u>セキュリティ</u>                                  |
| <u>DSCPでマークされたトラフィックに関するISPの問題</u>             |
| <u>BFDのデバッグ</u>                                |
| 関連情報                                           |

## はじめに

このドキュメントでは、コントロールプレーン接続後にサイト間でデータプレーン接続が確立されない場合のvEdgeデータプレーン接続の問題について説明します。

## 前提条件

### 要件

CiSCOでは、 Cisco Software Defined Wide Area Network (SDWAN) ソリューションに関する知識を推奨しています。

使用するコンポーネント

このドキュメントの内容は、特定のソフトウェアやハードウェアのバージョンに限定されるものではありません。 このドキュメントでは、vEdgeプラットフォームに重点を置いています。

このドキュメントの情報は、特定のラボ環境にあるデバイスに基づいて作成されました。このドキュメントで使用するすべてのデ バイスは、クリアな(デフォルト)設定で作業を開始しています。本稼働中のネットワークでは、各コマンドによって起こる可能 性がある影響を十分確認してください。

Ciscoエッジルータ(コントローラモードのCisco IOS® XEルータ)については、を参照してください。

コントロールプレーン情報

コントロールのローカルプロパティの確認

vEdgeのインターフ Wide Area Network (WAN) エイスのステータスを確認するには、コマンドshow control local-properties waninterface-listを使用します。

この出力では、RFC 4787を確認でき Network Address Translation (NAT) Typeます。

vEdgeがNATデバイス(ファイアウォール、ルータなど)の背後にある場合、パブリックおよびプライベートIPv4アドレス、パブ リックおよびプライベート送信元 User Datagram Protocol (UDP) ポートを使用してデータプレーントンネルが構築されます。

また、トンネルインターフェイスの状態、色、および設定されているコントロール接続の最大数も確認できます。

vEdge1# show control local-properties wan-interface-list NAT TYPE: E -- indicates End-point independent mapping A -- indicates Address-port dependent

このデータを使用して、データトンネルの構築方法と、(ルータの観点から)データトンネルの構築時に使用するポートについて の特定の情報を特定できます。

コントロール接続の確認

データプレーントンネルを形成しない色に、オーバーレイ内のコントローラとのコントロール接続が確立されていることを確認す ることが重要です。

それ以外の場合、vEdgeは経由でvSmartに情 Transport Locator (TLOC)報を送信しま Overlay Management Protocol (OMP)せん。

コマ show control connections ンドを使用して動作可能かどうかを確認し、状 connect 態を探すことができます。

vEdge1# show control connections PEER PEER CONTROLLER PEER PEER PEER SITE DOMAIN PEER PRIV PEER PUB GROUP TYPE PROT SYS

データトンネルを形成しないインターフェイスが接続を試みる場合は、その色でコントロール接続を正常に起動して問題を解決し ます。

または、トンネルインターフェイスセクションmax-control-connections0で、選択したインターフェイスのを設定します。

vpn 0 interface ge0/1 ip address 10.20.67.10/24 tunnel-interface encapsulation ipsec color mpls restrict max-control-connections 0 no allow-service bgp all

◆ 注:同じ目標を達成するために、コno control-connections マンドを使用できる場合があります。ただし、このコマンドでは、コントロール接続の最大数は確立されません。このコマンドはバージョン15.4から廃止され、新しいソフトウェアでは使用されません。

オーバーレイ管理プロトコル

OMP TLOCがvEdgeからアドバタイズされることを確認します。

OMP TLOCを送信できません。インターフェイスがその色を介して制御接続を形成しようとし、コントローラに到達できないためです。

色(データがトンネリングする色)がその特定の色のTLOCをvSmartsに送信するかどうかを確認します。

OMPピア show omp tlocs advertised に送信されるTLOCを確認するには、コマンドを使用します。

例: 色 mpls と goldとTLOCはカラーmplsのvSmartに送信されません。

vEdge1# show omp tlocs advertised C -> chosen I -> installed Red -> redistributed Rej -> rejected L -> looped R -> resolved S -> stale Ext -> extranet Stg

例:色 mpls と goldと両方の色に対してTLOCが送信されます。

vEdge2# show omp tlocs advertised C -> chosen I -> installed Red -> redistributed Rej -> rejected L -> looped R -> resolved S -> stale Ext -> extranet Stg

◇ 注:ローカルに生成されたコントロールプレーン情報の場合、「FROM PEER」フィールドは0.0.0.0に設定されます。ローカルで発信された情報を検索する場合は、この値に基づいて一致していることを確認します。

vSmartがTLOCを受信してアドバタイズすることを確認する

TLOCがvSmartにアドバタイズされます。正しいピアからTLOCを受信し、他のvEdgeにアドバタイズすることを確認します。

例: vSmartは10.1.0.2 vEdge1からTLOCを受信します。

#### <#root>

vSmart1# show omp tlocs received

C -> chosen I -> installed

Red -> redistributed Rej -> rejected L -> looped

#### R -> resolved

S -> stale Ext -> extranet Stg -> staged Inv -> invalid PUBLIC PRIVATE ADDRESS PSEUDO PUBLIC PRIVATE P 10.1.0.2 mpls ipsec 10.1.0.2 C,I,R 1 10.20.67.20 12386 10.20.67.20 12386 :: 0 :: 0 -

10.1.0.2 blue ipsec 10.1.0.2 C,I,R 1 198.51.100.187 12406 10.19.146.2 12406 :: 0 :: 0 -10.1.0.30 mpls ipsec 10.1.0.30 C,I,R 1 10.20.67.30 12346 10.20.67.30 12346 :: 0 :: 0 - 10.1.0.30 gold

TLOCが表示されない場合、または他のコードが表示される場合は、次の点を確認してください。

#### <#root>

vSmart-vIPtela-MEX# show omp tlocs received

C -> chosen

I -> installed

Red -> redistributed

Rej -> rejected

L -> looped

R -> resolved

```
S -> stale Ext -> extranet Stg -> staged
```

Inv -> invalid

PUBLIC PRIVATE ADDRESS PSEUDO PUBLIC PRIVATE PUBLIC IPV6 PRIVATE IPV6 BFD FAMILY TLOC IP COLOR ENCAP F 10.1.0.2 mpls ipsec 10.1.0.2 C,I,R 1 10.20.67.20 12386 10.20.67.20 12386 :: 0 :: 0 -

10.1.0.2 blue ipsec 10.1.0.2 Rej,R,Inv 1 198.51.100.187 12406 10.19.146.2 12406 :: 0 :: 0 -10.1.0.30 mpls ipsec 10.1.0.30 C,I,R 1 10.20.67.30 12346 10.20.67.30 12346 :: 0 :: 0 - 10.1.0.30 gold

TLOCをブロックするポリシーがないことを確認します。

show run policy control-policy - vSmartで、またはTLOCを拒否するtloc-listadvertised を探 received します。

#### <#root>

vSmart1(config-policy)# sh config policy lists tloc-list SITE20

tloc 10.1.0.2 color blue encap ipsec

! ! control-policy SDWAN

sequence 10 match tloc tloc-list SITE20 ! action reject ---->

here we are rejecting the TLOC 10.1.0.2,blue,ipsec ! ! default-action accept !
apply-policy
site-list SITE20
control-policy SDWAN in ----->

the policy is applied to control traffic coming IN the vSmart, it will filter the tlocs before adding i

注:TLOCがまたはの場合、 Rejected Invalid他のvEdgeにアドバタイズされません。

TLOCがvSmartからアドバタイズされるときに、ポリシーによってTLOCがフィルタリングされないことを確認します。TLOCが vSmartで受信されますが、他のvEdgeでは受信されないことがわかります。

例1:C、I、RのTLOCを使用するvSmart

#### <#root>

vSmart1# show omp tlocs

C -> chosen I -> installed

Red -> redistributed Rej -> rejected L -> looped

#### R -> resolved

S -> stale Ext -> extranet Stg -> staged Inv -> invalid PUBLIC PRIVATE ADDRESS PSEUDO PUBLIC PRIVATE P 10.1.0.2 mpls ipsec 10.1.0.2 C,I,R 1 10.20.67.20 12386 10.20.67.20 12386 :: 0 :: 0 - 10.1.0.2 blue ipse 10.1.0.30 mpls ipsec 10.1.0.30 C,I,R 1 10.20.67.30 12346 10.20.67.30 12346 :: 0 :: 0 - 10.1.0.30 gold

例2:vEdge1は、vEdge2のTLOCを青色から見ることができません。MPLS TLOCのみを認識します。

#### <#root>

vEdge1# show omp tlocs C -> chosen I -> installed Red -> redistributed Rej -> rejected L -> looped R -> resolved S -> stale Ext -> extranet Stg -> staged I 10.1.0.2 mpls ipsec 10.1.0.3 C,I,R 1 10.20.67.20 12386 10.20.67.20 12386 :: 0 :: 0 up 10.1.0.30 mpls ipsec 10.1.0.3 C,I,R 1 10.20.67.30 12346 10.20.67.30 12346 :: 0 :: 0 up 10.1.0.30 gold

ポリシーを確認すると、TLOCがvEdge1に表示されない理由がわかります。

#### <#root>

vSmart1# show running-config policy policy lists tloc-list SITE20

tloc 10.1.0.2 color blue encap ipsec

! site-list SITE10 site-id 10 ! ! control-policy SDWAN sequence 10 match tloc

tloc-list SITE20

! action reject ! ! default-action accept !
apply-policy
site-list SITE10

control-policy SDWAN out

! !

双方向フォワーディング検出

show bfd sessionsコマンドについて

出力で確認すべき主な項目を次に示します。

#### <#root>

vEdge-2# show bfd sessions SOURCE TLOC REMOTE TLOC DST PUBLIC DST PUBLIC DETECT TX SYSTEM IP SITE ID STATE COLOR COLO 10.1.0.5 10 down blue gold 10.19.146.2 203.0.113.225 4501 ipsec 7 1000 NA 7

10.1.0.30 30 up blue gold 10.19.146.2 192.0.2.129 12386 ipsec 7 1000 0:00:00:22 2 10.1.0.4 40 up blue

| 10.1.0.4 | 40 | up | mpls | mpls | 10.20.67.10 |
|----------|----|----|------|------|-------------|
|----------|----|----|------|------|-------------|

- SYSTEM IP : ピアsystem-ip
- SOURCE and REMOTE TLOC COLOR:これは、TLOCの送受信が予想される内容を知るために役立ちます。

• SOURCE IP:送信 private 元IPです。NATの背後にいる場合、この情報がここに表示されます(を使用して確認でき show control local-properties <wan-interface-listます)。

• DST PUBLIC IP: これは、NATの背後にあるかどうかにかかわらず、vEdgeがトン Data Plane ネルを形成するために 使用する宛先です(例:インターネットに直接接続されたvEdge、またはリ Multi-Protocol Label Switching (MPLS) ンク)。

• DST PUBLIC PORT リモートvEdgeへのトン Data Plane ネルを形成するためにvEdgeが使用するパブリックNAT変換ポート。

• TRANSITIONS: BFDセッションがステータスを変更した回数(間 NA で UP はその逆)。

は、データプレーントンネルに関する情報を表示で show tunnel statistics きます。vEdge間の特定のIPSECトンネルのパケットを送 受信するかどうかを決定できます。 これにより、パケットが両端に到着するかどうかを理解し、ノード間の接続の問題を切り分けることができます。

この例では、このコマンドを複数回実行すると、またはに増分が表示されるか、増分が表示されないこtx-pkts とに注意でき rx-pktsます。

#### <#root>

TCP vEdge2# show tunnel statistics

TUNNEL SOURCE DEST TUNNEL MSS PROTOCOL SOURCE IP DEST IP PORT PORT SYSTEM IP LOCAL COLOR REMOTE COLOR MTU txipsec 172.16.16.147 10.88.244.181 12386 12406 10.1.0.5 public-internet default 1441 38282 5904968 38276 ipsec 172.16.16.147 10.152.201.104 12386 63364 10.1.0.0 public-internet default 1441 33421 5158814 334

| TUNNEL<br>PROTOCOL | SOURCE IP     | DEST IP        | SOURCE<br>PORT | DEST<br>PORT | SYSTEM IP | LOCAL COLOR        | REMOTE COLOR    |    |
|--------------------|---------------|----------------|----------------|--------------|-----------|--------------------|-----------------|----|
| ipsec              | 172.16.16.147 | 10.88.244.181  | 12386          | 12406        | 10.1.0.5  | public-internet    | default         | 1  |
| ipsec              | 172.16.16.147 | 10.152.201.104 | 12386          | 63364        | 10.1.0.0  | public-internet de | fault 1         | 44 |
| ipsec              | 172.16.16.147 | 10.152.204.31  | 12386          | 58851        | 10.1.0.7  | public-internet    | public-internet |    |
| ipsec              | 172.24.90.129 | 10.88.244.181  | 12426          | 12406        | 10.1.0.5  | biz-internet       | default         |    |
| ipsec              | 172.24.90.129 | 10.152.201.104 | 12426          | 63364        | 10.1.0.0  | biz-internet de    | fault 1         | 44 |
| ipsec              | 172.24.90.129 | 10.152.204.31  | 12426          | 58851        | 10.1.0.7  | biz-internet       | public-internet |    |

もう1つの便利なコマンド show tunnel statistics bfd は、特定のデータプレーントンネル内で送受信されたBFDパケットの数を確認 するために使用できます。

vEdge1# show tunnel statistics bfd BFD BFD BFD BFD BFD BFD PMTU PMTU PMTU PMTU TUNNEL SOURCE DEST ECHO TX ECHO RX BFD

Access List

出力を確認した後は、アクセスリストは便利で必要なス show bfd sessions テップです。

プライベートIPとパブリックIPおよびポートが判明し Access Control List (ACL) たので、SRC\_PORT、DST\_PORT、SRC\_IP、 DST\_IPと照合するACLを作成できます。

これは、送受信されたBFDメッセージの確認に役立ちます。

次に、ACL設定の例を示します。

この例では、このACLは2つのシーケンスを使用します。シーケンス10は、このvEdgeからピアに送信されるBFDメッセージと一致します。シーケンス20はその逆を行います。

送信元(Private)ポートおよび宛先(Public)ポートと照合されます。vEdgeがNATを使用している場合は、正しい送信元ポートと宛先 ポートを確認してください。

各シーケンスカウンタのヒットを確認するには、 show policy access-list counters <access-list name>

vEdge1# show policy access-list-counters NAME COUNTER NAME PACKETS BYTES ------- checkbfd bfd-out-to

#### ネットワークアドレス変換

ツールstun-clientを使用してNATマップとフィルタを検出する方法

すべての手順を実行し、NATの背後にいる場合は、次の手順で動 UDP NAT Traversal (RFC 4787) Map and Filter 作を特定します。

このツールは、vEdgeがNATデバイスの背後にある場合に、ローカルvEdgeの外部IPアドレスを検出するために使用されます。

このコマンドは、デバイスのポートマッピングを取得し、オプションでローカルデバイスとサーバ間のNATに関するプロパティを 検出します(パブリックサーバ:google stun serverなど)。

注:詳細については、<u>Docs Viptela - STUN Clientを</u>参照してください<u>。</u>

#### <#root>

```
vEdge1# tools stun-client vpn 0 options "--mode full --localaddr 192.168.12.100 12386 --verbosity 2 stur
stunclient --mode full --localaddr 192.168.12.100 stun.l.google.com in VPN 0 Binding test: success
Local address: 192.168.12.100:12386
Mapped address: 203.0.113.225:4501
Behavior test: success
```

Nat behavior: Address Dependent Mapping

Filtering test: success

Nat filtering: Address and Port Dependent Filtering

新しいバージョンのソフトウェアでは、構文が少し異なる場合があります。

<#root>

vEdge1# tools stun-client vpn 0 options "--mode full --localaddr 192.168.12.100 --localport 12386 --ver}

この例では、Google STUNサーバへのUDP送信元ポート12386を使用して、完全なNAT検出テストを実行します。

このコマンドの出力には、NATの動作とRFC 4787に基づくNATフィルタタイプが示されます。

◆ 注:を使用するときは、トンネルインターフェイスでSTUNサービスを許可することを忘 tools stunれないでください。許可しないと、機能しません。STUNデータ allow-service stun を渡すために使用します。

#### <#root>

vEdge1# show running-config vpn 0 interface ge0/0 vpn 0 interface ge0/0 ip address 10.19.145.2/30 ! tunnel-interface encapsulation ipsec color gold max-

#### allow-service stun

! no shutdown ! !

次に、STUN用語(フルコーンNAT)とRFC 4787(UDPのNAT動作)のマッピングを示します。

| NAT Traversal Mapping Between used Viptela Terminologies |                                         |                                      |  |  |  |
|----------------------------------------------------------|-----------------------------------------|--------------------------------------|--|--|--|
| STUN RFC 3489 Terminology                                | RFC 4787 Terminology                    |                                      |  |  |  |
|                                                          | Mapping Behavior                        | Filtering Behavior                   |  |  |  |
| Full-cone NAT                                            | Endpoint-Independent Mapping            | Endpoint-Independent Filtering       |  |  |  |
| Restricted Cone NAT                                      | Endpoint-Independent Mapping            | Address-Dependent Filtering          |  |  |  |
| Port-Restricted Cone NAT                                 | Endpoint-Independent Mapping            | Address and Port-Dependent Filtering |  |  |  |
| Symmetric NAT                                            | Address and (ar) Port Dependent Manning | Address-Dependent Filtering          |  |  |  |
|                                                          |                                         | Address and Port-Dependent Filtering |  |  |  |

CLIで使用されるデータプレーントンネル「送信」用にサポートされるNATタイプ

ほとんどの場合、ビジネスインターネットやパブリックインターネットなどのパブリックカラーをインターネットに直接接続でき ます。 また、vEdge WANインターフェイスと実際のインターネットサービスプロバイダー(ISP)の背後にNATデバイスが存在する場合もあります。

このように、vEdgeはプライベートIPを持つことができ、他のデバイス(ルータ、ファイアウォールなど)はパブリック側のIPア ドレスを持つデバイスにすることができます。

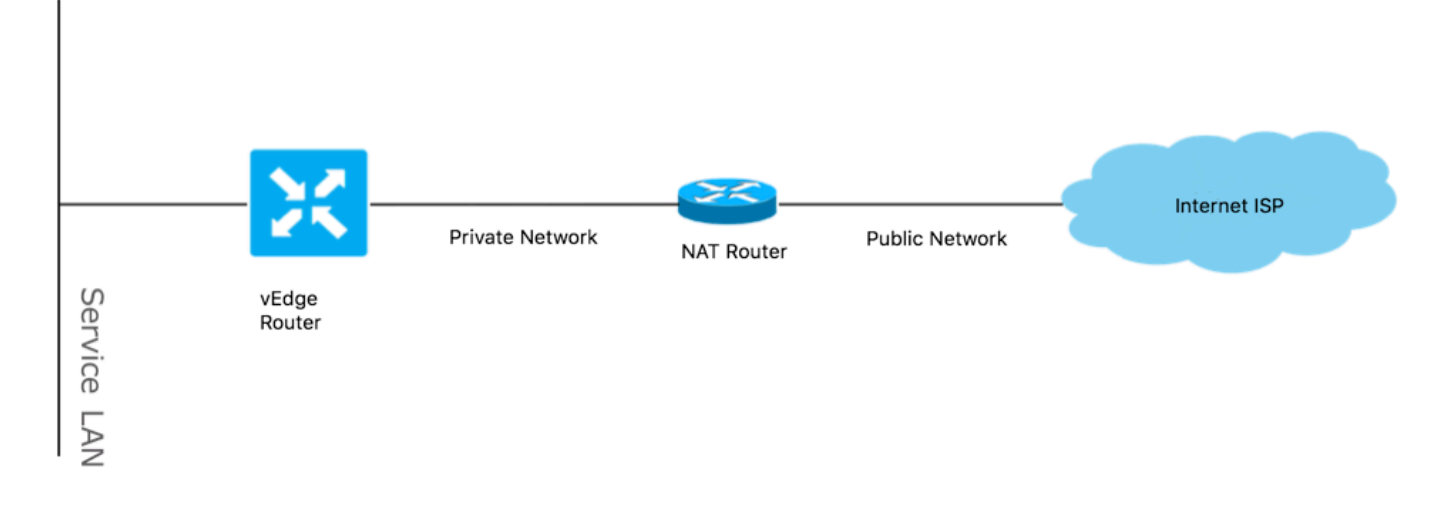

NATタイプが正しくない場合、データプレーントンネルの形成を許可しない最も一般的な理由の1つである可能性があります。サ ポートされているNATタイプは次のとおりです。

| NAT Traversal Support    |                          |                    |  |  |
|--------------------------|--------------------------|--------------------|--|--|
| Source                   | Destination              | Supported (YES/NO) |  |  |
| Full-Cone NAT            | Full-cone NAT            | Yes                |  |  |
| Full-Cone NAT            | Restricted Cone NAT      | Yes                |  |  |
| Full-Cone NAT            | Port-Restricted Cone NAT | Yes                |  |  |
| Full-Cone NAT            | Symmetric NAT            | Yes                |  |  |
| Restricted Cone NAT      | Full-cone NAT            | Yes                |  |  |
| Restricted Cone NAT      | Restricted Cone NAT      | Yes                |  |  |
| Restricted Cone NAT      | Port-Restricted Cone NAT | Yes                |  |  |
| Restricted Cone NAT      | Symmetric NAT            | Yes                |  |  |
| Port-Restricted Cone NAT | Full-cone NAT            | Yes                |  |  |
| Port-Restricted Cone NAT | Restricted Cone NAT      | Yes                |  |  |
| Port-Restricted Cone NAT | Port-Restricted Cone NAT | Yes                |  |  |
| Port-Restricted Cone NAT | Symmetric NAT            | No                 |  |  |
| Symmetric NAT            | Full-cone NAT            | Yes                |  |  |
| Symmetric NAT            | Restricted Cone NAT      | yes                |  |  |
| Symmetric NAT            | Port-Restricted Cone NAT | No                 |  |  |
| Symmetric NAT            | Symmetric NAT            | No                 |  |  |

ファイアウォール

サポートされていない送信元および宛先タイプではなく、すでにNATをチェックしている場合は、トン Data Plane ネルの形成に 使用されるポートがファイアウォールによってブロックされている可能性があります。

次のポートがファイアウォールでデータプレーン接続用に開いていることを確認します。 vEdge to vEdge Data Plane:

UDP 12346 ~ 13156

vEdgeからコントローラへのコントロール接続用:

UDP 12346 ~ 13156

TCP 23456から24156

データプレーントンネルの接続を正常に行うために、これらのポートを開いていることを確認します。

データプレーントンネルに使用される送信元ポートと宛先ポートを確認する show tunnel statistics と、またはを使用 show bfd sessions | tab できますが、使用できません show bfd sessions。

送信元ポートは表示されず、宛先ポートだけが表示されます。

vEdge1# show bfd sessions SOURCE TLOC REMOTE TLOC DST PUBLIC DST PUBLIC DETECT TX SYSTEM IP SITE ID STATE COLOR COLOI

✿ 注:使用されるSD-WANファイアウォールポートの詳細については、<u>こちら</u>を参照してください。

セキュリティ

ACLカウンタのインバウンドとアウトバウンドが増加している場合は、いくつかの繰り返しを確認してください show system statistics diff and ensure there are no drops.

#### <#root>

vEdge1# show policy access-list-counters NAME COUNTER NAME PACKETS BYTES ------

checkbfd bfd-out-to-dc1-from-br1 55 9405

bfd-in-from-dc1-to-br1 54 8478

rx\_replay\_integrity\_drops この出力では、 show system statistics diff command.

#### <#root>

vEdge1#show system statistics diff

rx\_pkts : 5741427
ip\_fwd : 5952166
ip\_fwd\_arp : 3
ip\_fwd\_to\_egress : 2965437
ip\_fwd\_null\_mcast\_group : 26
ip\_fwd\_null\_nhop : 86846

ip\_fwd\_to\_cpu : 1413393 ip\_fwd\_from\_cpu\_non\_local : 15 ip\_fwd\_rx\_ipsec : 1586149 ip\_fwd\_mcast\_pkts : 26 rx\_bcast : 23957 rx\_mcast : 304 rx\_mcast\_link\_local : 240 rx\_implicit\_acl\_drops : 12832 rx\_ipsec\_decap : 21 rx\_spi\_ipsec\_drops : 16

#### rx\_replay\_integrity\_drops : 1586035

port\_disabled\_rx : 2 rx\_invalid\_qtags : 212700 rx\_non\_ip\_drops : 1038073 pko\_wred\_drops : 3 bfd\_tx\_record\_changed : 23 rx\_arp\_non\_local\_drops : 19893 rx\_arp\_reqs : 294 rx\_arp\_replies : 34330 arp\_add\_fail : 263 tx\_pkts : 4565384 tx\_mcast : 34406 port\_disabled\_tx : 3 tx\_ipsec\_pkts : 1553753 tx\_ipsec\_encap : 1553753 tx\_pre\_ipsec\_pkts : 1553753 tx\_pre\_ipsec\_encap : 1553753 tx\_arp\_replies : 377 tx\_arp\_reqs : 34337 tx\_arp\_req\_fail : 2 bfd\_tx\_pkts : 1553675 bfd\_rx\_pkts : 21 bfd\_tx\_octets : 264373160 bfd\_rx\_octets : 3600 bfd\_pmtu\_tx\_pkts : 78 bfd\_pmtu\_tx\_octets : 53052 rx\_icmp\_echo\_requests : 48 rx\_icmp\_network\_unreach : 75465 rx\_icmp\_other\_types : 47 tx\_icmp\_echo\_requests : 49655 tx\_icmp\_echo\_replies : 48 tx\_icmp\_network\_unreach : 86849 tx\_icmp\_other\_types : 7 vEdge1# show system statistics diff rx\_pkts : 151 ip\_fwd : 157 ip\_fwd\_to\_egress : 75 ip\_fwd\_null\_nhop : 3 ip\_fwd\_to\_cpu : 43 ip\_fwd\_rx\_ipsec : 41 rx\_bcast : 1 rx\_replay\_integrity\_drops : 41 rx\_invalid\_qtags : 7 rx\_non\_ip\_drops : 21

```
rx_arp_non_local_drops : 2
 tx_pkts : 114
 tx_ipsec_pkts : 40
 tx_ipsec_encap : 40
 tx_pre_ipsec_pkts : 40
 tx_pre_ipsec_encap : 40
 tx_arp_reqs : 1
 bfd_tx_pkts : 40
bfd_tx_octets : 6800
 tx_icmp_echo_requests : 1
vEdge1# show system statistics diff
 rx_pkts : 126
 ip_fwd : 125
 ip_fwd_to_egress : 58
 ip_fwd_null_nhop : 3
 ip_fwd_to_cpu : 33
 ip_fwd_rx_ipsec : 36
 rx_bcast : 1
 rx_implicit_acl_drops : 1
rx_replay_integrity_drops : 35
 rx_invalid_qtags : 6
 rx_non_ip_drops : 22
 rx_arp_replies : 1
 tx_pkts : 97
 tx_mcast : 1
 tx_ipsec_pkts : 31
 tx_ipsec_encap : 31
 tx_pre_ipsec_pkts : 31
 tx_pre_ipsec_encap : 31
bfd_tx_pkts : 32
bfd_tx_octets : 5442
 rx_icmp_network_unreach : 3
 tx_icmp_echo_requests : 1
 tx_icmp_network_unreach : 3
vEdge1# show system statistics diff
 rx_pkts : 82
 ip_fwd : 89
 ip_fwd_to_egress : 45
 ip_fwd_null_nhop : 3
 ip_fwd_to_cpu : 24
 ip_fwd_rx_ipsec : 22
 rx_bcast : 1
 rx_implicit_acl_drops : 1
rx_replay_integrity_drops : 24
 rx_invalid_qtags : 2
 rx_non_ip_drops : 14
 rx_arp_replies : 1
 tx_pkts : 62
 tx_mcast : 1
 tx_ipsec_pkts : 24
 tx_ipsec_encap : 24
 tx_pre_ipsec_pkts : 24
 tx_pre_ipsec_encap : 24
```

tx\_arp\_reqs : 1 bfd\_tx\_pkts : 23 bfd\_tx\_octets : 3908 rx\_icmp\_network\_unreach : 3 tx\_icmp\_echo\_requests : 1 tx\_icmp\_network\_unreach : 3 vEdge1# show system statistics diff rx\_pkts : 80 ip\_fwd : 84 ip\_fwd\_to\_egress : 39 ip\_fwd\_to\_cpu : 20 ip\_fwd\_rx\_ipsec : 24 rx\_replay\_integrity\_drops : 22 rx\_invalid\_qtags : 3 rx\_non\_ip\_drops : 12 tx\_pkts : 66 tx\_ipsec\_pkts : 21 tx\_ipsec\_encap : 21 tx\_pre\_ipsec\_pkts : 21 tx\_pre\_ipsec\_encap : 21 bfd\_tx\_pkts : 21 bfd\_tx\_octets : 3571

まず、vEdgeでrequest security ipsec-rekey を実行します。次に、の繰り返しを繰り返show system statistics diff し、まだ表示されて いるかどうかを確認しrx\_replay\_integrity\_dropsます。

実行する場合は、セキュリティ設定を確認します。

vEdge1# show running-config security security ipsec authentication-type sha1-hmac ah-sha1-hmac !

DSCPでマークされたトラフィックに関するISPの問題

デフォルトでは、vEdgeルータからコントローラへのすべての制御トラフィックと管理トラフィックは、DTLSまたはTLS接続を介 して伝送され、DSCP値CS6(10進数で48)でマークされます。

データプレーストンネルトラフィックの場合、vEdgeルータはIPsecまたはGREカプセル化を使用してデータトラフィックを相互に 送信します。

データプレーン障害の検出とパフォーマンス測定のために、ルータは定期的に互いにBFDパケットを送信します。

これらのBFDパケットは、DSCP値CS6(10進数で48)でもマーキングされます。

ISPの観点からは、このタイプのトラフィックはDSCP値がCS6のUDPトラフィックと同様に見なされます。これは、vEdgeルータとSD-WANコントローラが、デフォルトでマーキングされているDSCPを外部IPヘッダーにコピーするためです。

次に、tcpdumpが中継ISPルータで実行されている場合の例を示します。

14:27:15.993766 IP (tos 0xc0, ttl 64, id 44063, offset 0, flags [DF], proto UDP (17), length 168) 192.168.109.5.12366 > 192.168.20.2.12346: [udp sum ok]

ここに示すように、すべてのパケットはDSフィールドとも呼ばれるTOSバイト0xc0でマークされます(これは、10進数の192、つまり2進数の110 000 00に相当します)。

最初の6つの上位ビットは、10進数のDSCPビット値48またはCS6に対応します)。

出力の最初の2つのパケットはコントロールプレーントンネルに対応し、残りの2つのパケットはデータプレーントンネルトラフ ィックに対応します。

パケット長とTOSマークに基づいて、それがBFDパケット(RXおよびTX方向)であったことが確実に結論付けられます。これらのパケットもCS6でマークされます。

ー部のサービスプロバイダー(特にMPLS L3 VPN/MPLS L2 VPNサービスプロバイダー)は、異なるSLAを維持し、DSCPマーク に基づいて異なるクラスのトラフィックを異なる方法で処理できます。

たとえば、DSCP EFとCS6の音声およびシグナリングトラフィックに優先順位を付けるプレミアムサービスがある場合です。

アップリンクの合計帯域幅を超えていなくても、優先順位トラフィックはほぼ常にポリシングされるため、このタイプのトラフィ ックではパケット損失が発生し、BFDセッションもフラッピングする可能性があります。

サービスプロバイダールータ上の専用優先キューが枯渇していて、通常のトラフィック(vEdgeルータから単純なpingを実行する場合など)が廃棄されないことが判明した場合があります。

これは、このようなトラフィックがデフォルトのDSCP値0(TOSバイト)でマーキングされるためです。

15:49:22.268044 IP (tos 0x0, ttl 62, id 0, offset 0, flags [DF], proto UDP (17), length 142) 192.168.110.5.12366 > 192.168.109.7.12346: [no cksum] UDP,

しかし同時に、BFDセッションはフラップします。

show bfd history DST PUBLIC DST PUBLIC RX TX SYSTEM IP SITE ID COLOR STATE IP PORT ENCAP TIME PKTS PKTS DEL ------

ここで、npingはトラブルシューティングに役立ちます。

vedge2# tools nping vpn 0 options "--tos 0x0c --icmp --icmp-type echo --delay 200ms -c 100 -q" 192.168.109.7 Nping in VPN 0 Starting Nping 0.6.47 ( ht

#### BFDのデバッグ

より詳細な調査が必要な場合は、vEdgeルータでBFDのデバッグを実行します。

Forwarding Traffic Manager(FTM)はvEdgeルータ上のBFD操作を担当するため、必要 debug ftm bfdになります。

すべてのデバッグ出力はファ /var/log/tmplog/vdebug イルに保存されており、これらのメッセージをコンソールに表示する場合は (Cisco IOSの動terminal monitor 作と同様に)を使用できmonitor start /var/log/tmplog/vdebugます。

ロギングを停止するには、 monitor stop /var/log/tmplog/vdebug

次に、タイムアウトによってダウンしたBFDセッションを出力で探す方法を示します(IPアドレス192.168.110.6のリモートTLOCに は到達できません)。

log:local7.debug: May 7 16:23:09 vedge2 FTMD[674]: bfdmgr\_session\_update\_state[1008]: BFD-session TNL 192.168.110.5:12366->192.168.110.6:123

有効にするもう1つの重要なデバッグは、 Tunnel Traffic Manager (TTM) events debug is debug ttm eventsです。

TTMの観点から見たイベ BFD DOWN ントの外観は次のとおりです。

log:local7.debug: May 7 16:58:19 vedge2 TTMD[683]: ttm\_debug\_announcement[194]: Received TTM Msg LINK\_BFD, Client: ftmd, AF: LINK log:loc

#### 関連情報

翻訳について

シスコは世界中のユーザにそれぞれの言語でサポート コンテンツを提供するために、機械と人に よる翻訳を組み合わせて、本ドキュメントを翻訳しています。ただし、最高度の機械翻訳であっ ても、専門家による翻訳のような正確性は確保されません。シスコは、これら翻訳の正確性につ いて法的責任を負いません。原典である英語版(リンクからアクセス可能)もあわせて参照する ことを推奨します。